# Data failed to link with Custom Reports

Fields added from the Auxiliary Table don't show up on the Preview.

#### Reason:

On some reports the Auxiliary Table is not linked to the datasets.

#### **Resolution:**

Using Guest User access, create a database connection and SQL script to connect the fields needed.

### Follow these steps:

Create a Guest User Access

- From within Gradience, go to Settings > Guest User. Click NEW, and enter a login and password along with the proper access to the selected fields.
- 2. Save your changes. The login and password for the Guest User will be needed later.
- 3. Close Guest User.

## **Custom Report**

- 1. From a report that has most of the fields you already need, click on **Custom**. (For our example, we want to place the Employee ID on the TimeCard report. (**Reports > TimeCards > Custom**).
- 2. Click EDIT.

## **Connect to Database**

- 3. From the left vertical toolbar, click on IBX and select **IBX Database**. (This creates IBXDatabase1 at the bottom).
- 4. Double-click on the IBXDatabase1 and navigate to the hrware.gdb file under Choose the Database.
- 5. Select Use the Login and enter your login and password that was created under Guest Users.
- 6. Click OK.
- 7. From the Object Inspector, change Connected to True.
- 8. Create SQL Script
- 9. From the left vertical toolbar, click on the IBX icon again and select **IBX Query**. (This creates **IBXQuery1** at the bottom).
- 10. Double-click on the **IBXQuery1** and enter (without quotes):

"select employeecode from employees

- where employeeid =:employeeid"
- 11. **Employeecode** represents the field name, **employees** represents the table name where employeecode is under, and the **employeeid** represents the unique field identifier which links the data.
- 12. From the Object Inspector, change Master to Master Table.
- 13. The **IBXQuery1** should show up on the Data Tree with the field **EMPLOYEECODE** underneath. (If you don't see the Data Tree, go to **View Menu** > **Toolbars** > **Data Tree**.)
- 14. Drag the field **EMPLOYEECODE** onto the form where you want to see the field.
- 15. Click **File > Preview** to see the report. The employee code should display.
- 16. Click File > Save to save your custom report under the custom template area.

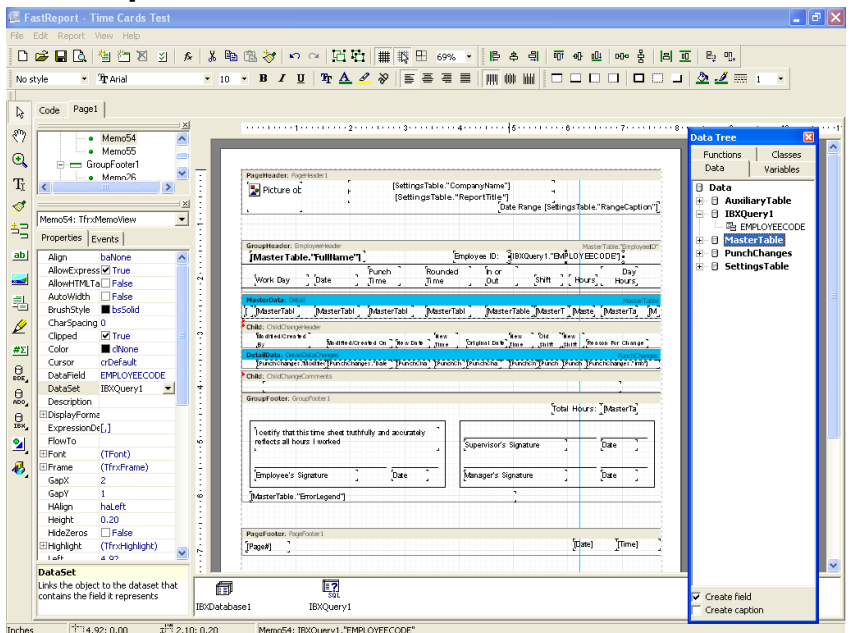